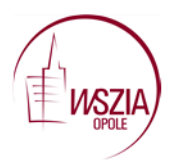

## Mapy myśli

Mapa myśli to metoda wizualnego przedstawienia danego zagadnienia przy wykorzystaniu kolorów, schematów, rysunków, haseł, zwrotów, symboli itp.

Mapa myśli najczęściej przybiera kształt plakatu. Dominuje w niej forma graficzna, która Strona | 1 ułatwia zapamiętywanie i porządkuje zdobytą wiedzę.

Przykład mapy myśli z wykorzystaniem narzędzia https://www.gocongr.com/

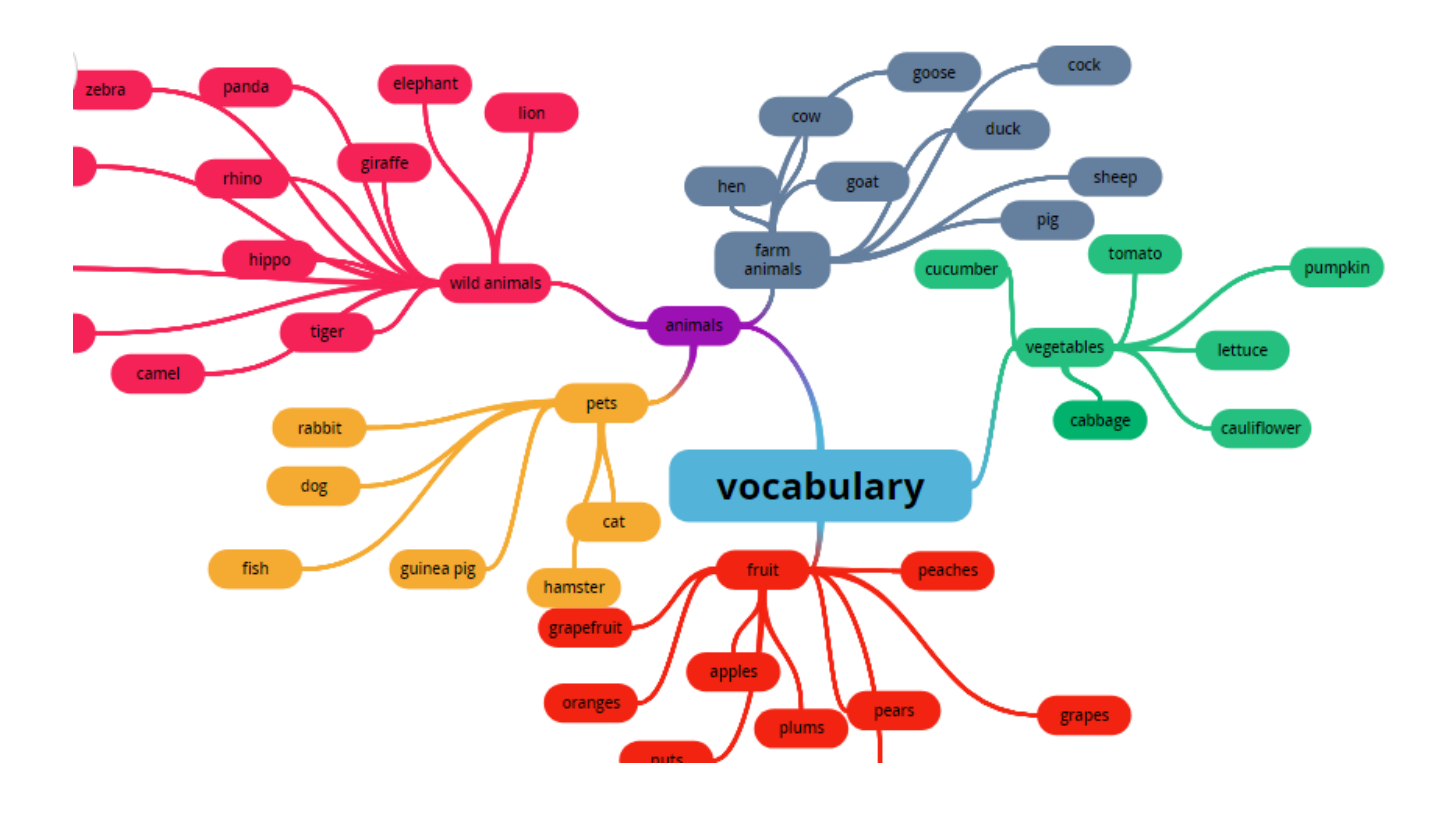

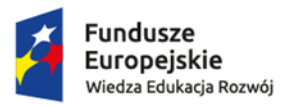

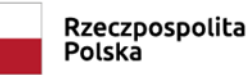

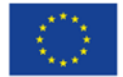

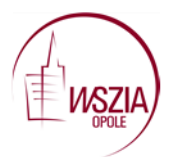

Po wejściu na stronę klikamy w zakładkę "Sign Up for Free" aby się zarejestrować.

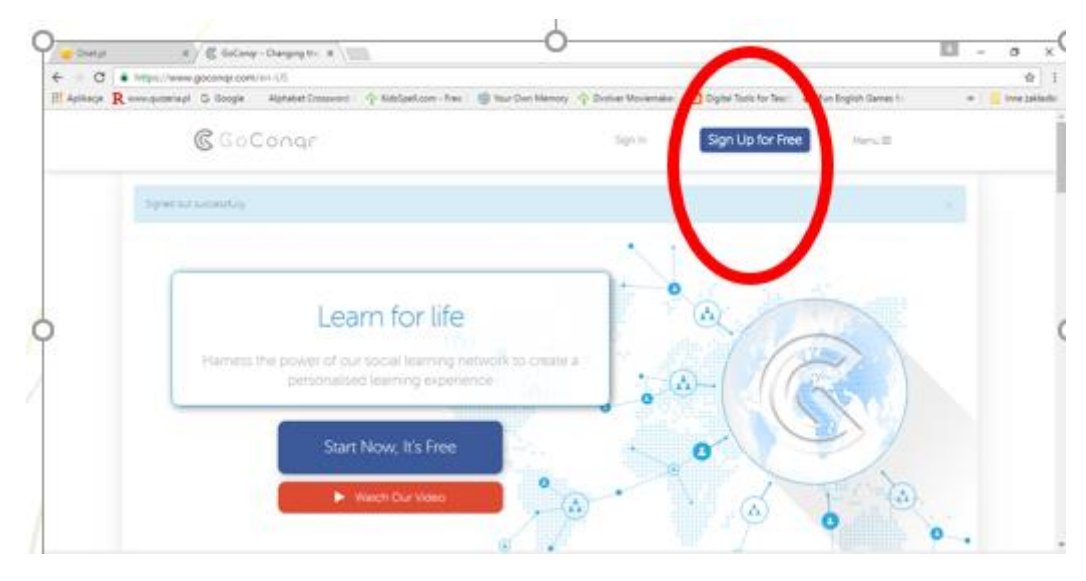

Strona | 2

Podajemy swoje imię i nazwisko, adres mailowy. Tworzymy hasło i klikamy "Join now".

| 3 • Https://www.gocongr.co<br>R.www.goconigr. G. Boogle | er, han All Assent Auger, so<br>Algebathet Crossword | P Rationalization - Pres | 10 Year Dun Menory | - Dictor Movement  | Digital Tools for Teas | 🖷 Fun English Games II | 1<br>• 1 • • • • • • • • • • • • • • • • • |
|---------------------------------------------------------|------------------------------------------------------|--------------------------|--------------------|--------------------|------------------------|------------------------|--------------------------------------------|
| €GoConqr                                                |                                                      |                          |                    |                    |                        |                        |                                            |
|                                                         |                                                      | Learning                 | is easier          | with GoCo          | ongr                   |                        |                                            |
|                                                         | Fest name                                            |                          |                    | Last nieme         |                        |                        |                                            |
|                                                         | Email                                                |                          |                    |                    |                        |                        |                                            |
|                                                         | Patroword                                            |                          |                    |                    |                        |                        |                                            |
|                                                         | 1                                                    |                          | Озарна боли        | 1943               |                        | <u> </u>               |                                            |
|                                                         |                                                      |                          |                    |                    |                        |                        |                                            |
|                                                         |                                                      |                          | ere a GoCondi a    | court? Sign in her |                        |                        |                                            |

Program możemy wykorzystać do tworzenia nie tylko map myśli ale również testów i tzw flashcards.

Całą pełną galerię możliwości mamy po lewej stronie.

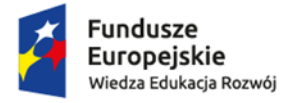

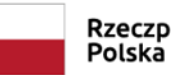

Rzeczpospolita Polska

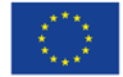

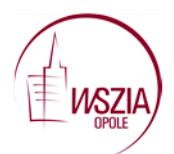

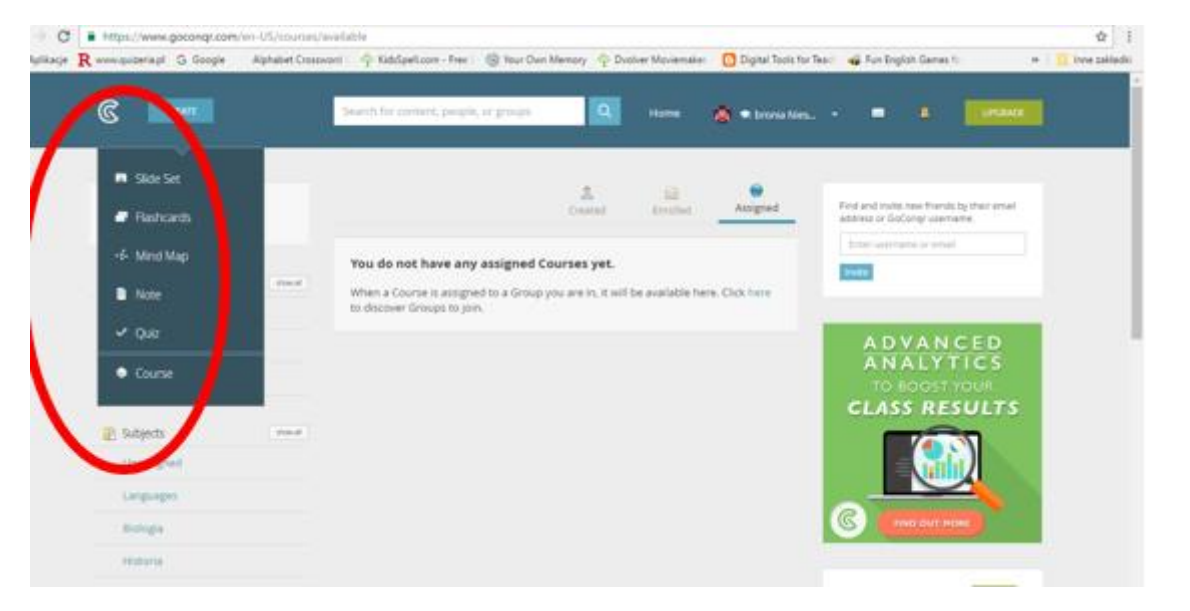

Jeśli chcemy stworzyć mapę myśli wybieramy opcję Mind Map i rozpoczynamy tworzenie mapy.

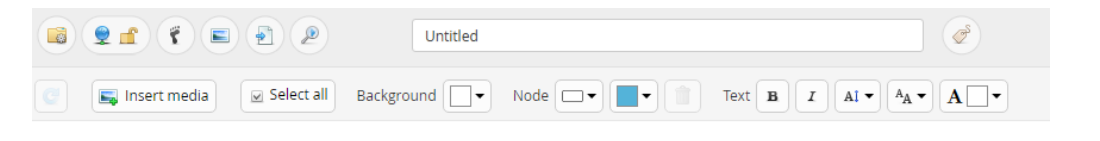

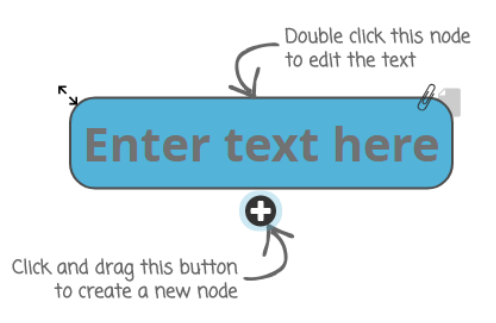

Klikamy dwukrotnie w zakładkę "Enter text here" i tworzymy nazwę pierwszej kategorii. Aby dodać do niej słowa klikamy na "+", przeciągamy linię w dowolne miejsce i wpisujemy słowo. Tak tworzymy wszystkie kategorie i słowa do nich należące.

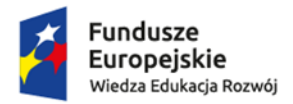

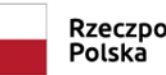

Rzeczpospolita

Unia Europejska Europejski Fundusz Społeczny

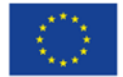

Strona | 3

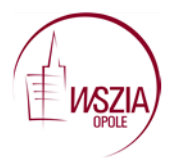

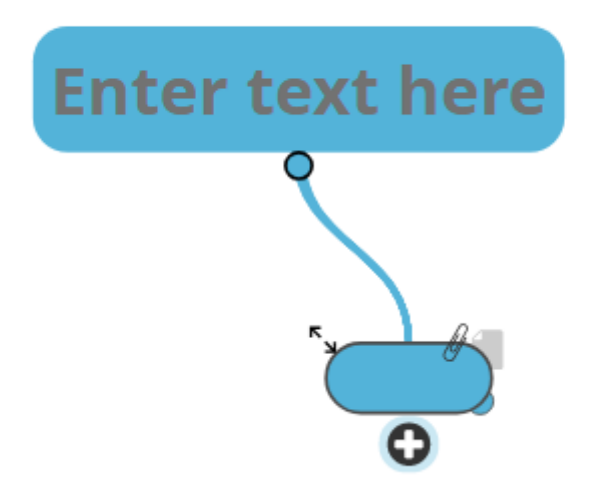

Strona | 4

Po zakończeniu tworzenia mapy możemy ją opublikować, zapisać jako PNG, wysłać mailem ale najciekawsza możliwość to odtworzenie mapy w formie prezentacji. Klikając przycisk Play mapa odtwarza się jak prezentacja.

## Inne ciekawe narzędzie do tworzenia map myśli to Popplet.

Aby założyć konto uruchamiamy stronę <u>http://popplet.com</u> i wybieramy opcję log in.

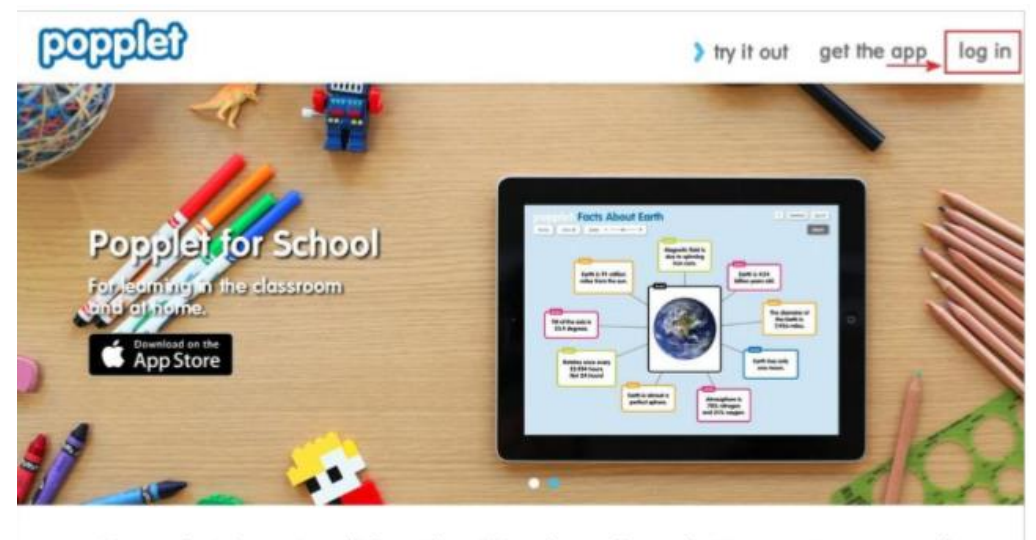

Popplet is a tool for the iPad and web to capture and organize your ideas.

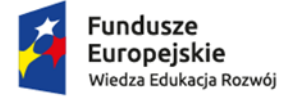

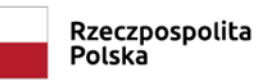

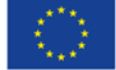

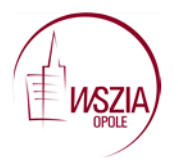

Pojawi się okno przedstawione poniżej w którym wybieramy Sign Up now.

| welcome back!                     | × |
|-----------------------------------|---|
| Your Email                        |   |
| Your Password                     |   |
| log in                            |   |
| Forget your password? Click here. |   |
| Trouble signing in? Click here.   |   |
| Not a member: Sign up now         |   |
|                                   |   |

Strona | 5

Wypełniamy wszystkie pola naszymi danymi, zaznaczamy zgodę i klikamy "Next".

| we're excited to have you join Popplet                     |  |  |  |  |
|------------------------------------------------------------|--|--|--|--|
| first name                                                 |  |  |  |  |
| [last name                                                 |  |  |  |  |
| email (this will be your username)                         |  |  |  |  |
| confirm your email (type it again)                         |  |  |  |  |
| enter your password                                        |  |  |  |  |
| confirm your password                                      |  |  |  |  |
| □ I agree to Popplet's terms of service and privacy policy |  |  |  |  |
| next <b>&gt;</b>                                           |  |  |  |  |

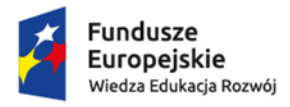

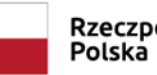

Rzeczpospolita Polska

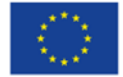

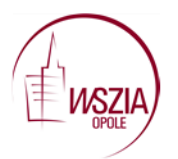

W następnym kroku wybieramy plan- The Free Plan, co umożliwi nam przygotowanie 5 map myśli.

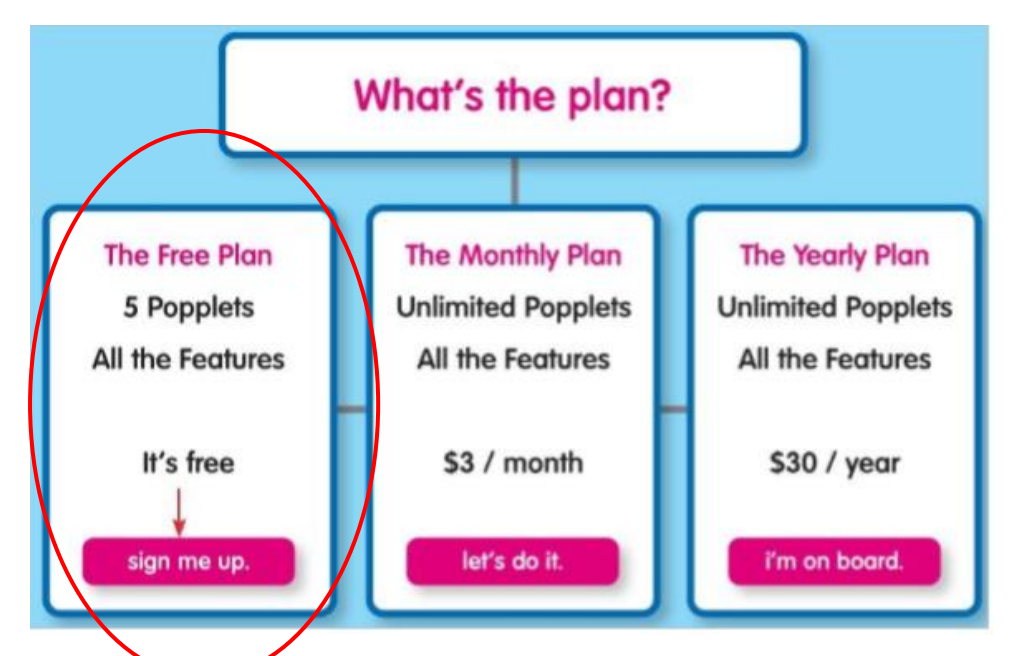

Strona | 6

Naciskamy przycisk sign me up i zostaniemy automatycznie zalogowani na nasze konto.

Jeśli wybierzemy zakładkę public popplets, mamy możliwość obejrzenia poppletów wykonanych przez innych użytkowników – najnowszych (most recent) lub najbardziej popularnych (most popular).

Aby rozpocząć tworzenie nowej mapy klikamy po lewej stronie w zakładkę "Make new poplet"

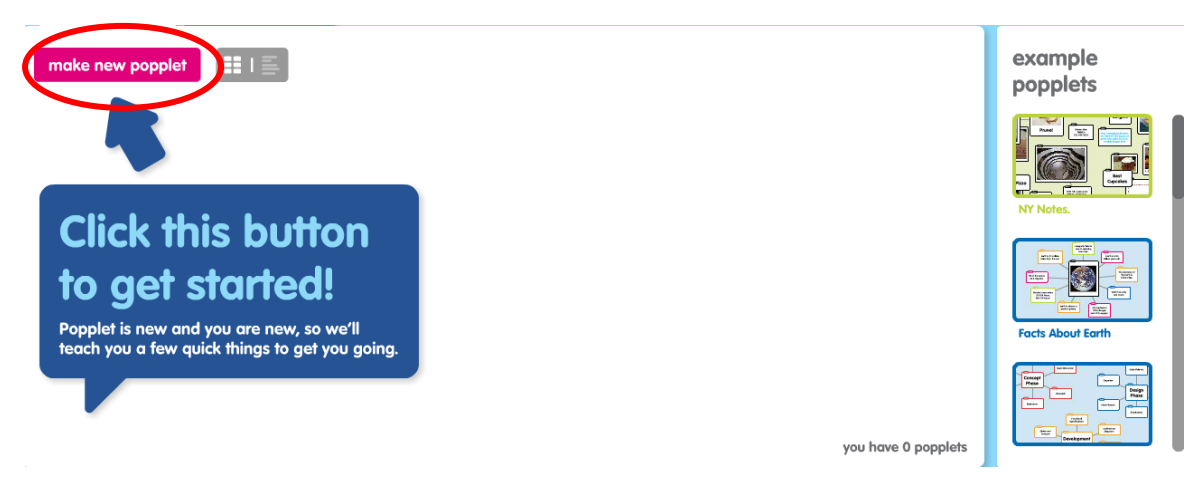

Nadajemy nazwę naszemu poppletowi, wybieramy kolor i klikamy "Make it so".

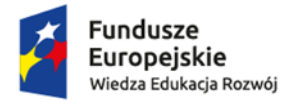

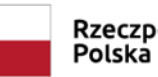

Rzeczpospolita Polska

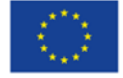

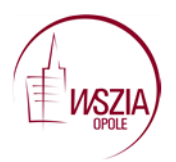

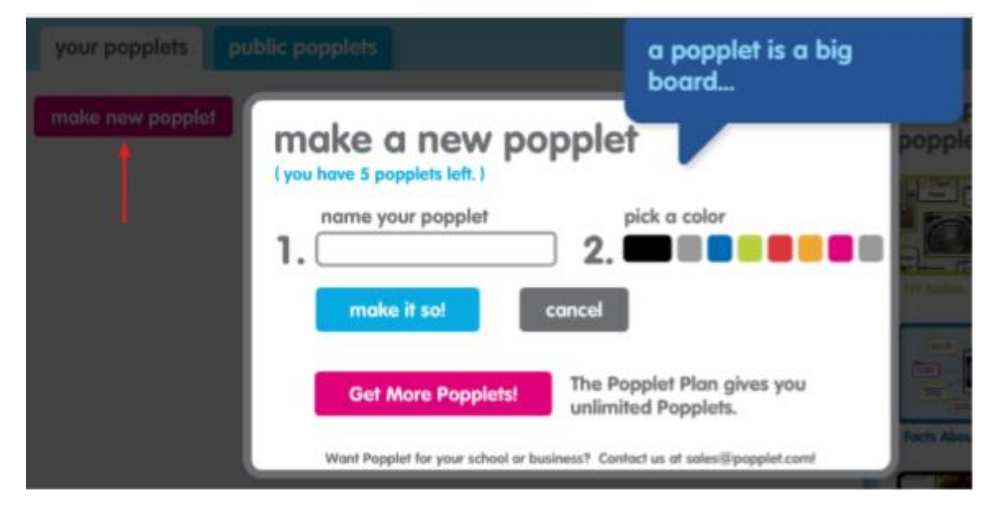

Strona | 7

Po naciśnięciu przycisku make it so! pojawia się nasz obszar roboczy.

| poppl | let: Ar  | nimals   |    |  |  |  |
|-------|----------|----------|----|--|--|--|
| home  | view all | zoom – – | ++ |  |  |  |
|       |          |          |    |  |  |  |
|       |          |          |    |  |  |  |
|       |          |          |    |  |  |  |
|       |          |          |    |  |  |  |
|       |          |          |    |  |  |  |
|       |          |          |    |  |  |  |
|       |          |          |    |  |  |  |
|       |          |          |    |  |  |  |
|       |          |          |    |  |  |  |
|       |          |          |    |  |  |  |
|       |          |          |    |  |  |  |

Klikamy dwukrotnie w obszar pola roboczego i wstawiamy okienko. Jeśli klikniemy w środkowej części okienka, uaktywni się pole, w którym możemy wpisać tekst.

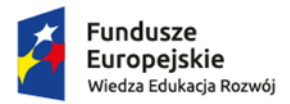

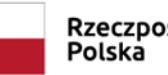

Rzeczpospolita

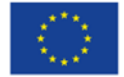

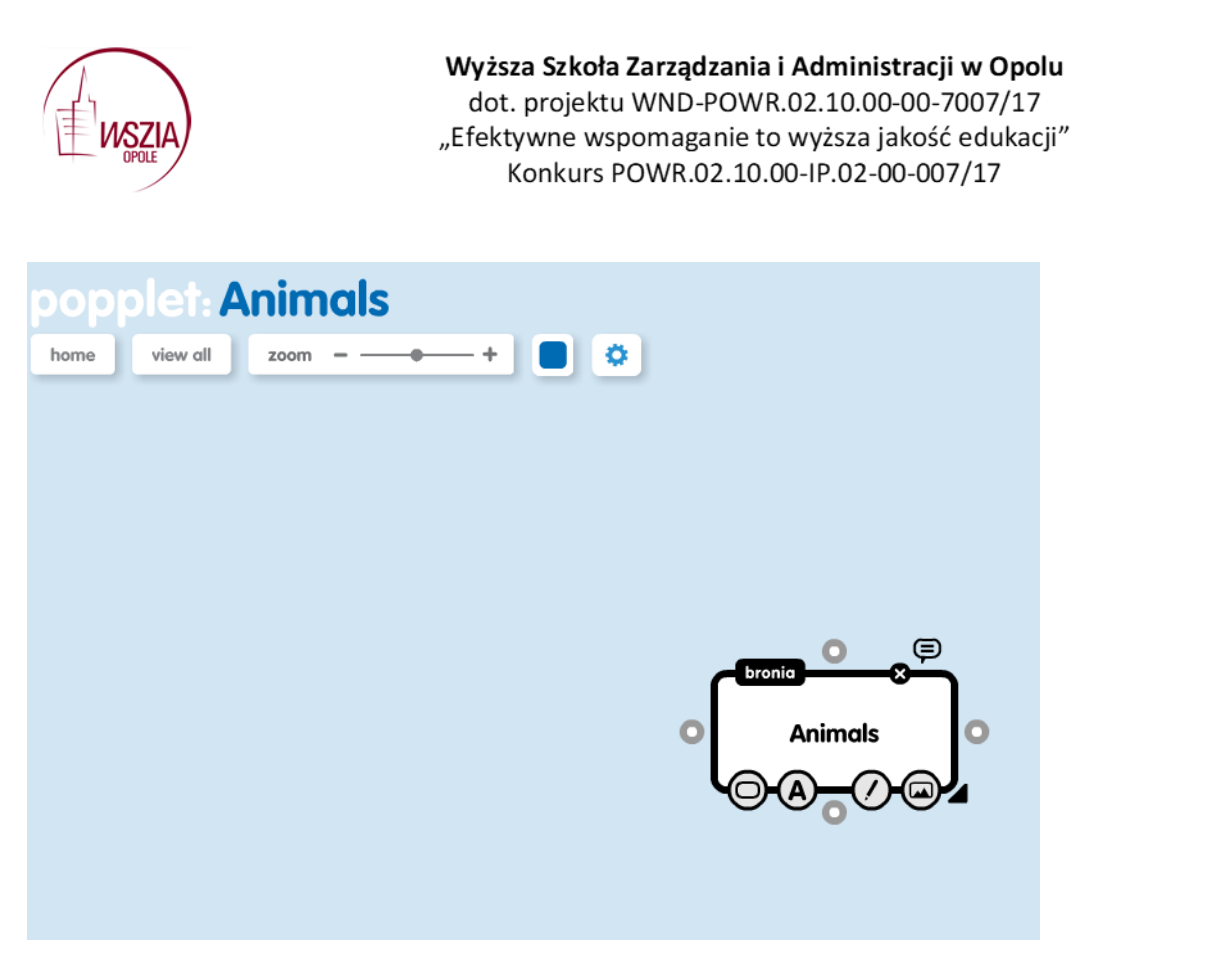

Kliknięcie w ikonkę z literą A rozwija pasek do podstawowego formatowania tekstu.

Klikając w kółeczko na obramowaniu pierwszego okienka dodajemy drugie okienko.

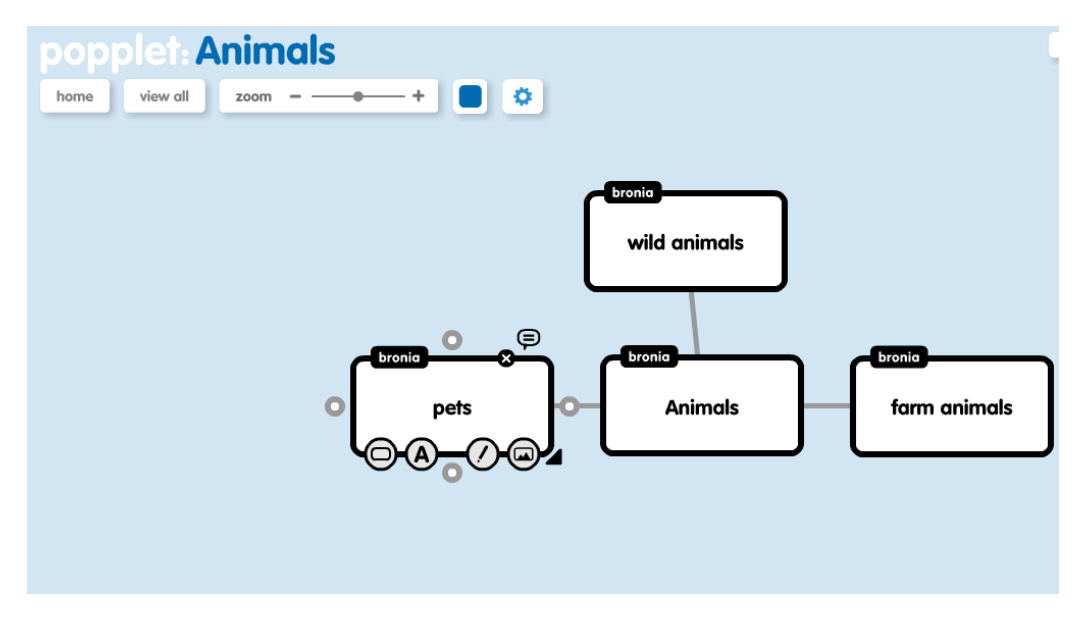

Popplet umożliwia dodawanie zdjęć/filmów poprzez kliknięcie w ikonkę zdjęcia. Obrazy/Filmy wybieramy z własnego komputera lub z Vimeo.

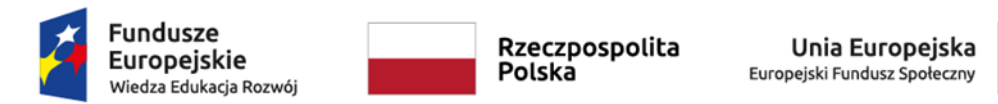

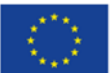

Strona | 8

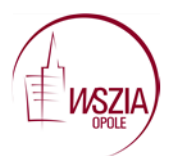

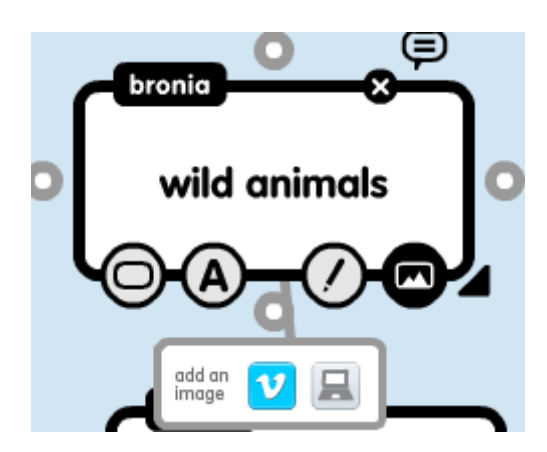

Strona | 9

Możemy również napisać tekst klikając w ikonkę A, jeśli chcemy coś dorysować klikamy w ikonkę ołówka.

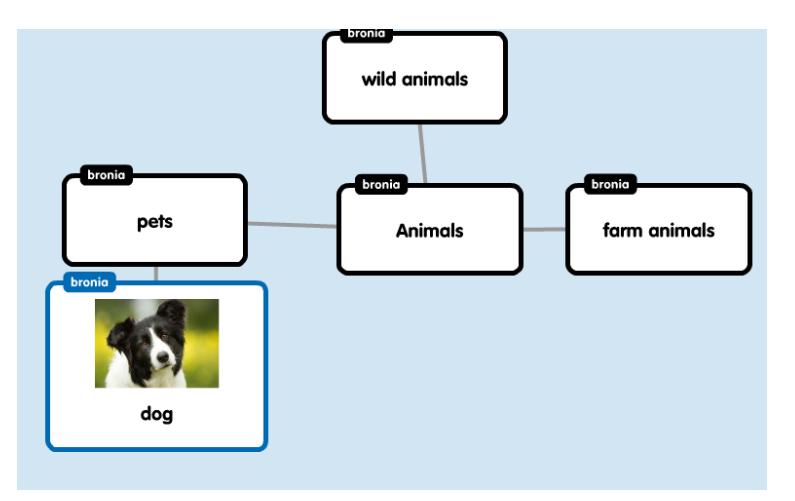

Po zakończeniu pracy nad poppletem klikamy przycisk Save, który znajdziemy klikając w ikonkę pokazaną poniżej.

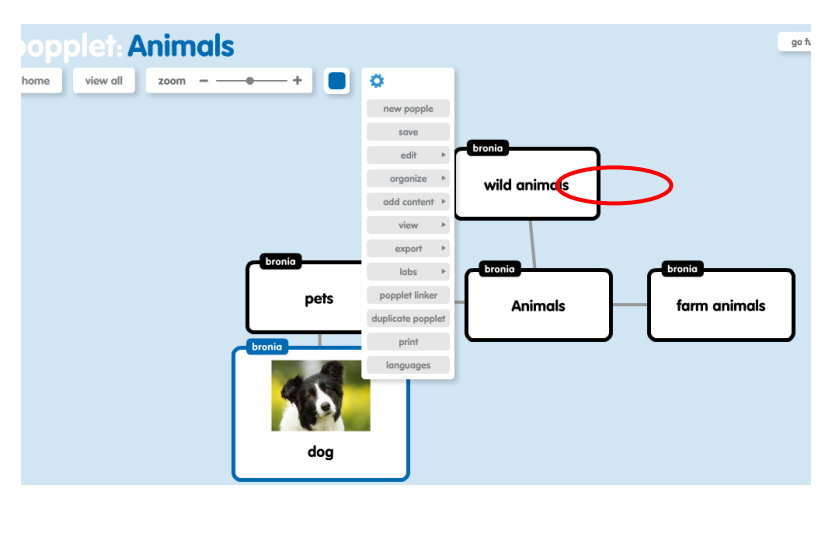

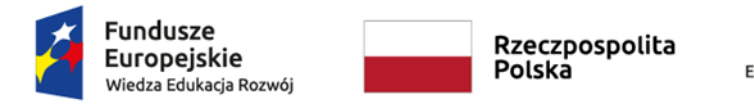

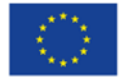

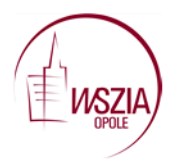

Kiedy popplet jest już utworzony i zapisany, można go udostępnić. Wybieramy przycisk i otrzymamy różne opcje udostępniania.

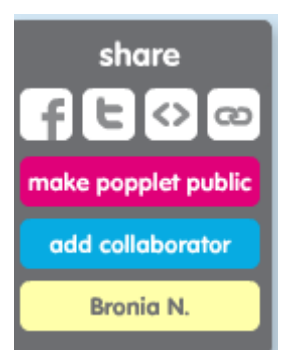

Strona | 10

Aby uczniom zaprezentować gotowy popplet możemy skorzystać z linku.

Druga opcja, którą możemy wykorzystać, to nadanie odpowiedniego statusu naszej pracy. Po wybraniu przycisku make popplet public rozwinie się dodatkowe okienko, w którym możemy określić, czy nasz popplet ma być prywatny (make this popplet private), publiczny, ale nie pokazywany w galerii poppletów (make this popplet public, but don't show in public popplets) lub publiczny, dostępny dla wszystkich (make this popplet public, and show in public popplets).

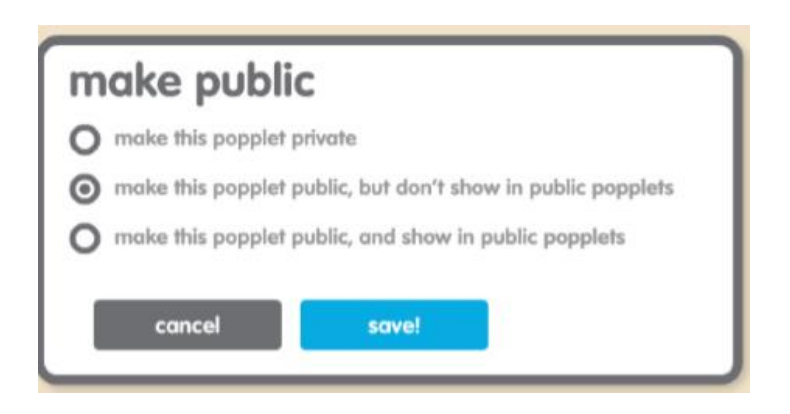

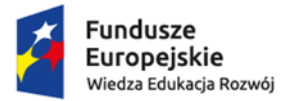

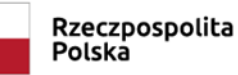

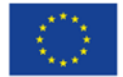